## 2.2 作成中取引の修正・削除

# 2.2.1 メニューを表示して、 [仕向送金] > [仕向送金] > [作成中取引の修正・削除] を選択します。

#### 2.2.2 作成中取引の一覧が表示されます。

| 上向送金 作成中取        | 計一覧   |            |                                                      |     | GOMT0310      | 1          | 1 修            | 正、または | 削除したい | 受付番号 |
|------------------|-------|------------|------------------------------------------------------|-----|---------------|------------|----------------|-------|-------|------|
| 修正を行う取引を選択して     | ください。 |            |                                                      |     |               |            |                |       |       |      |
| 作成中取引一覧          |       |            |                                                      |     |               |            | יע <u>ו</u> ני | ンクを押す |       |      |
| < 10ページ前 < 前     | マージ   | 1 2        | 全8件(1~8件を表示中)<br>3 4 5 6 7 8 9                       | 10  | 次ページ > 10     | ページ次 >     |                |       |       |      |
| 受付番号             | ステータス | 送金指定日      | 送金人名 受取人名                                            | 通貨  | 金額            | 保存日申込日     |                |       |       |      |
| OMT2022040100001 | 差更済み  | 2022/04/01 | FOREIGN EXCHANGE CO., LTD.<br>XYZ PRODUCES CO., LTD. | USD | 30,000.00 (円) |            |                |       |       |      |
| OMT2015040100002 | 保存中   | 2022/04/01 | FOREIGN EXCHANGE CO., LTD.<br>XYZ PRODUCTS CO., LTD. | USD | 30,000.00     | 2022/04/01 |                |       |       |      |
| OMT2015040100003 | 引戻済み  | 2022/04/01 | FOREIGN EXCHANGE CO., LTD.<br>XYZ PRODUCTS CO., LTD. | USD | 30,000.00     |            |                |       |       |      |
| OMT2015040100004 | 波却清み  | 2022/04/01 | FOREIGN EXCHANGE CO., LTD.<br>XYZ PRODUCTS CO., LTD. | USD | 30,000.00     | 2022/04/01 |                |       |       |      |
| OMT2015040100005 | 返却消み  | 2022/04/01 | FOREIGN EXCHANGE CO., LTD.<br>XYZ PRODUCTS CO., LTD. | USD | 30,000.00     | 2022/04/01 |                |       |       |      |
| OMT2015040100006 | 返却済み  | 2022/04/01 | FOREIGN EXCHANGE CO., LTD.<br>XYZ PRODUCTS CO., LTD. | USD | 30,000.00     | 2022/04/01 |                |       |       |      |
| OMT2015040100007 | 返却済み  | 2022/04/01 | FOREIGN EXCHANGE CO., LTD.<br>XYZ PRODUCTS CO., LTD. | USD | 30,000.00     | 2022/04/01 |                |       |       |      |
| OMT2015040100008 | 差更済み  | 2022/04/01 | FOREIGN EXCHANGE CD., LTD.<br>XYZ PRODUCTS CO., LTD. | USD | 30,000.00     |            |                |       |       |      |
| < 10ページ前 < 育     | マージ   | 1 2        | 3 4 5 6 7 8 9                                        | 10  | 次ページ > 10     | ページ次 >     |                |       |       |      |

×E

▶ご自身が作成した以下ステータスの取引について、修正・削除が可能です。

| ステータス | 説明                         |
|-------|----------------------------|
| 保存中   | ご自身により一時保存した取引             |
| 引戻済み  | ご自身が承認依頼後、引戻しした取引(承認前)     |
| 差戻済み  | 承認者より差戻しされた取引(メールでお知らせします) |
| 返却済み  | 当行により返却された取引(メールでお知らせします)  |

▶「外為トップ」画面「作成中のお取引」から直接遷移することも可能です。>>>>> P.48 参照

# 2.2.3 表示された内容を確認し [修正] または [削除] を 押します。

| <b>仕向送金</b> 作成中取引詳                                                                                                    | 后送金 作成中取引詳細                                                                                  |                               | 作成中取らの修正を行う場合                                                 |
|----------------------------------------------------------------------------------------------------|----------------------------------------------------------------------------------------------|-------------------------------|---------------------------------------------------------------|
| 選択した仕向送金の取引は以下<br>修正を行う場合は、「修正」ボ<br>制除を行う場合は、「削除」ボ<br>「内国税の適正な課税の確保を                                                                                                    | D通りです。<br>シンを押してください。<br>タンを押してください。<br>召るための国外送会等に係る調告の提出等に関する法律」第3条に定める告知を行います。            |                               | ■■ 「哆エ」 パタン 2149<br>以降の操作手順は、送金依頼(画面入力)と同様です。<br>>>>>> P53 参昭 |
| 取引情報受付審問                                                                                                    | OMT20220401100001                                                                            | •                             |                                                               |
| ファイル登録番号<br>ステータス<br>保存日                                                                                                    | 遊訪清社                                                                                         |                               | 作成中取らの削除を行う場合                                                 |
| 申込日<br>                                                                                                    | 2022/04/01                                                                                   |                               | 2 削除 ボタンを押す                                                   |
| <ul> <li>● 日本市</li> <li>● 日本市</li> <li>● 日本</li> <li>● 日本</li> <li>● 日本&lt;</li></ul> | A T F 特別語点」 語りの観光から必要に応じて続きます。<br>する保保の記載及び提供を行うこと(関係銀行から送金学師人にも見まされる句能性があ<br>1<br>修正 ) 用除 ) | ■ 馬走渡る。住所、口座<br>582ことも含みます)に同 |                                                               |

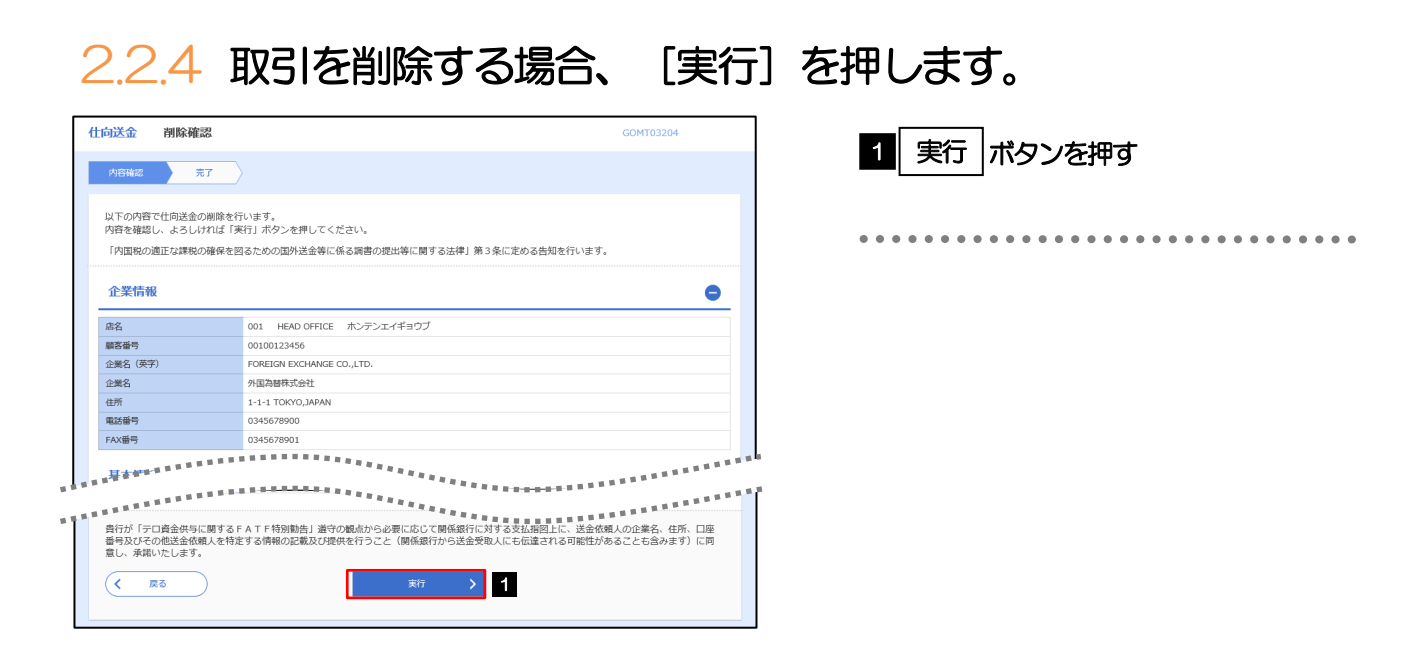

### 2.2.5 取引が削除されました。

| 上向送金   | 削除結果       |                            | GOMT03205 |
|--------|------------|----------------------------|-----------|
| 内容確認   | <b>元</b> 7 |                            |           |
| 取引の削除が | が完了しました。   |                            |           |
| 取引情報   |            |                            |           |
| 受付番号   |            | OMT20220401100001          |           |
| 取引名    |            | 住向送金                       |           |
| 店名     |            | 001 HEAD OFFICE ホンテンエイギョウブ |           |
| 顧客番号   |            | 00100123456                |           |
| 企業名(英字 | Ð          | FOREIGN EXCHANGE CO., LTD. |           |
| ステータス  |            | 削除済み                       |           |
| 撮作日時   |            | 2022/04/01 12:00:00        |           |

| 取 選択画面に戻る場合 1 1 1 1 1 1 1 1 1 1 1 1 1 1 1 1 1 1 1 |
|---------------------------------------------------|
| ••••••                                            |
| 線ナ <u>て修正/削除を行う場合</u> 2 作成中取引選択へ ボタンを押す           |
| • • • • • • • • • • • • • • • • • • • •           |